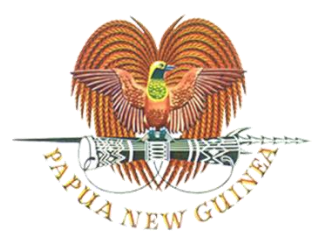

## DEPARTMENT OF EDUCATION

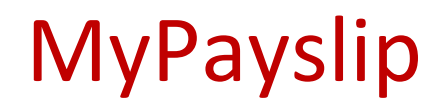

## Users Guide – Mobile Version

Once you receive your password via email or text message, follow these steps below to log in to payslip application and check if your access is OK.

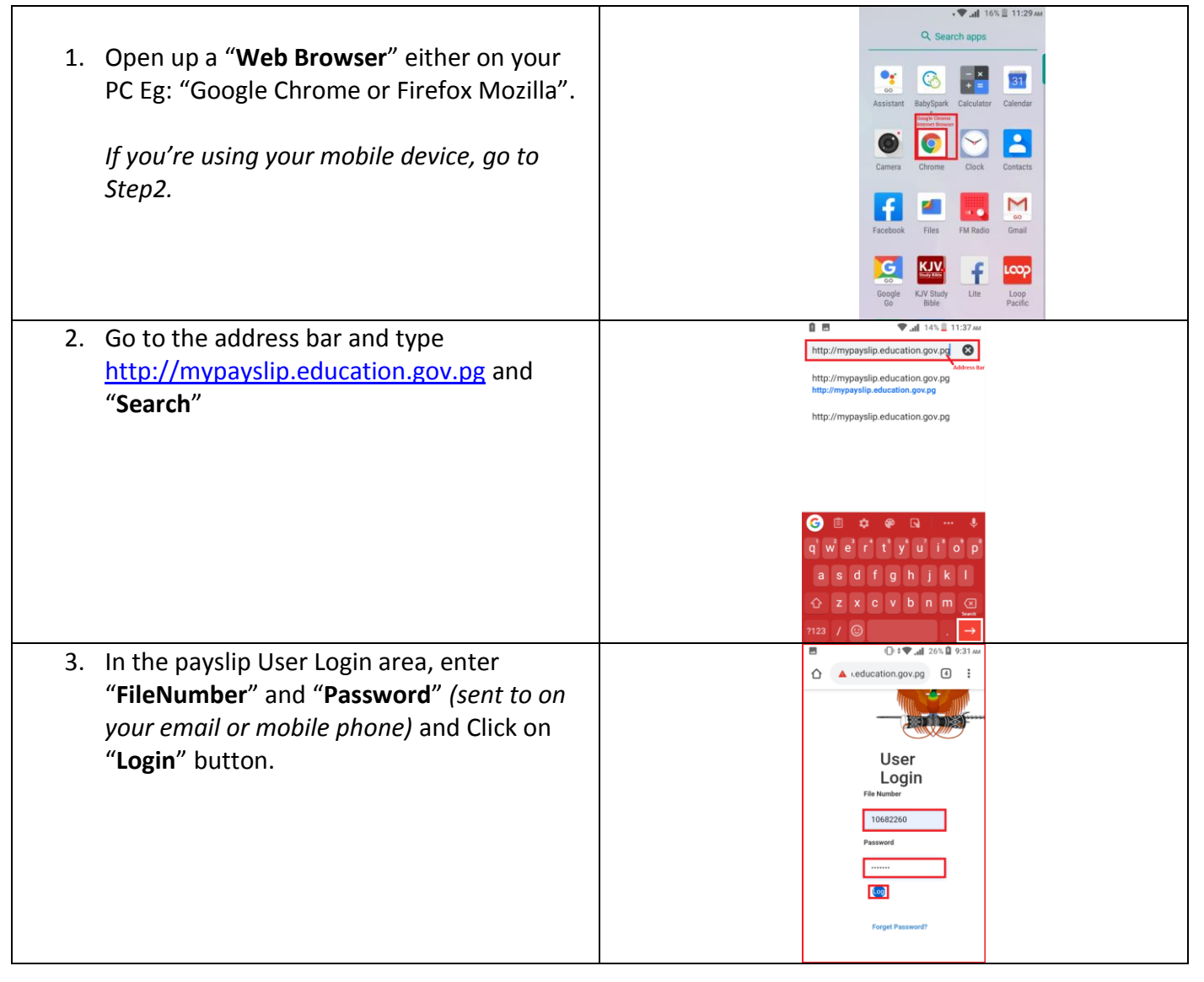

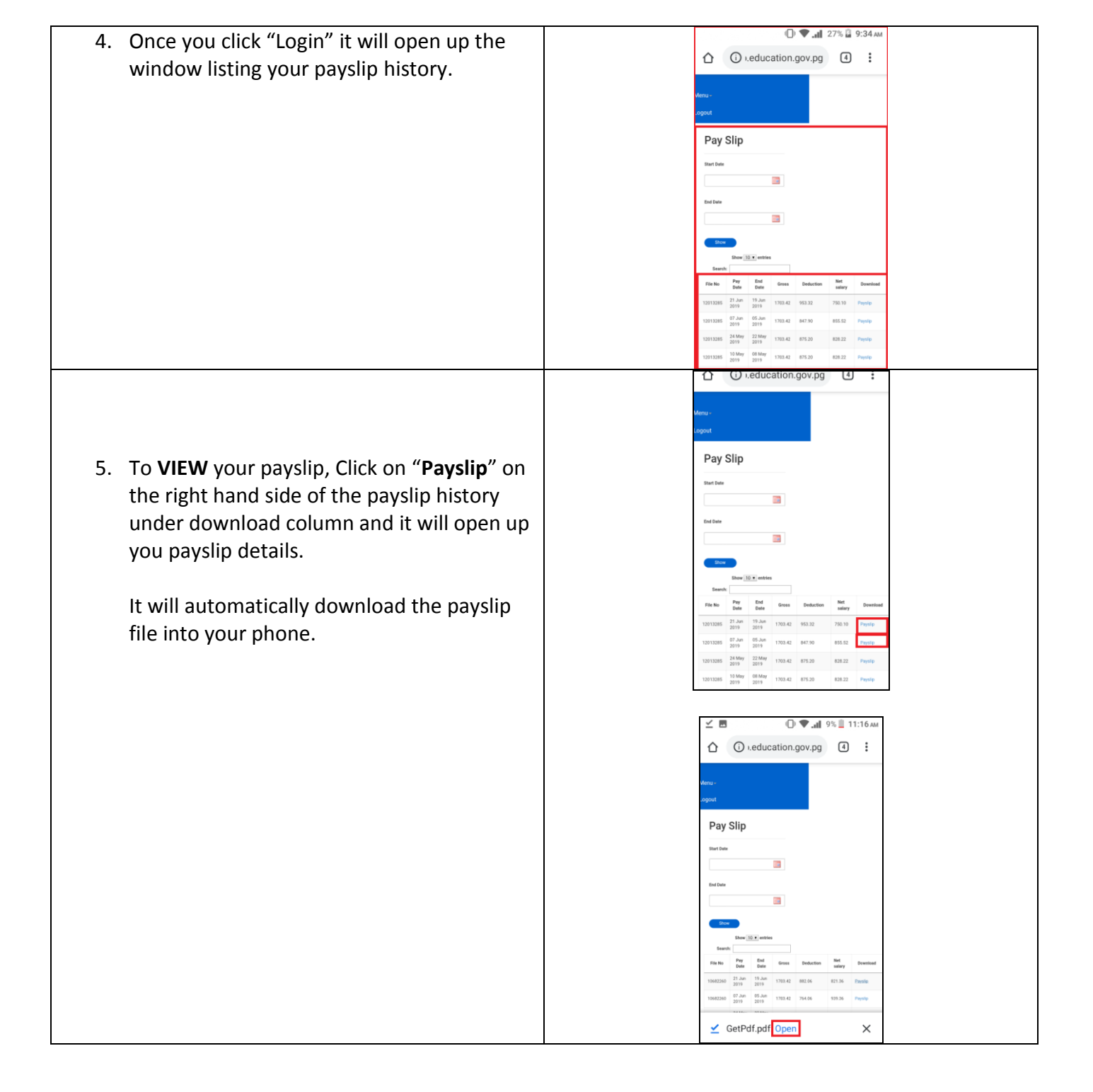

| <ol> <li>After you view your payslip and want to log<br/>out, click on "Logout" button on the top left<br/>side of your payslip window.</li> </ol> |                                                                                                    |
|----------------------------------------------------------------------------------------------------|----------------------------------------------------------------------------------------------------|
|                                                                                                    | Dance (152) whether<br>For the Target Strategy of Constant Strategy Strategy Strategy of Constant Strategy Strategy Strate |
|                                                                                                    | 120112086 27 Jun 19 Jun 19 Jun 1963.32 750 19 Payrip                                                                                                    |
|                                                                                                    | 120113285 07.Jun 09.Jun 2019 1703.42 647.50 655.52 Paynip                                                                                                    |
|                                                                                                    | 12013285 22 May 22 May 2019 1700.42 675.20 628.22 Pennip                                                                                                    |
|                                                                                                    | 12911285 10 May 2019 May 1703.42 875.20 828.22 Paysip                                                                                                    |